# Service de transformation de coordonnées GeoNB (STC) 2.0

## Guide de démarrage rapide

Le **Service de transformation de coordonnées GeoNB (STC)** est un outil en ligne qui permet de transformer les coordonnées au Nouveau-Brunswick. Le STC GeoNB peut transformer des coordonnées entre plusieurs systèmes de référence et projections cartographiques couramment employés dans la province.

|--|

- NAD27 Système géodésique nord-américain de 1927
- ATS77 Système de référence terrestre moyen de 1977
- NAD83 (SCRS) Système géodésique nord-américain de
- 1983 (Système canadien de référence spatiale), version 2.0 (époque 1997.0)

#### Projections cartographiques

- Projections géographiques (latitude et longitude)
- UTM (zone 19 et zone 20)
- Projection stéréographique double du Nouveau-Brunswick

Les coordonnées peuvent être entrées au clavier ou être lues à partir d'un fichier de données en format CSV.

## Entrée des données au clavier

Voici quelques petites astuces pour commencer à utiliser le STC GeoNB. La figure 1 fournit un exemple d'écran du STC où les données sont entrées au clavier.

|                    | Coordinate Transformation Service (CTS)                                               |                      |
|--------------------|---------------------------------------------------------------------------------------|----------------------|
| 1. Sélectionnez le | Quick User Guide - Disclaim                                                           |                      |
| système de         | From: To:                                                                             | 2. Sélectionnez le   |
| référence et le    | Datum: NAD83 (CSRS) V Datum: ATS77 V                                                  | système de référence |
| type de            | Projection: NB Stereographic Double 🔹 Projection: UTM                                 | et le type de        |
| projection des     | UTM Zone: 19N                                                                         | projection des       |
| coordonnées        |                                                                                       | coordonnées de       |
| d'entrée.          | Coordinate System Properties                                                          | sortie.              |
|                    | WKID: 2953 WKID: 2219   X (Easting): 2259317 <> 2758660 X (Easting): 461634 <> 960347 |                      |
| $\square$          | Y (Northing): 7226616 <> 7728192 Y (Northing): 4871994 <> 5389284                     |                      |
| Nouveauté! Les     |                                                                                       |                      |
| propriétés des     | Enter From Keyboard Upload CSV file                                                   | référence et les     |
| systemes de        | Point: 941007                                                                         | wez sur le bouton    |
| d'entrée et de     | Easting(m): 2487621.83 Northing(m): 7437041.44 (Aiouter » Rénéter s                   | i vous avez          |
| sortie             | Add Delete d'autres points                                                            |                      |
| s'afficheront ici. |                                                                                       |                      |
|                    | Point Easting(m) Northing                                                             |                      |
|                    |                                                                                       |                      |
|                    | 4. Cliquez sur le bouton « Transformer ».                                             |                      |
|                    |                                                                                       |                      |
|                    | Transform                                                                             |                      |
|                    | Point, Easting(m), Northing(m)                                                        |                      |
|                    | 5. Les coordonnées                                                                    |                      |
|                    | transformées s'afficheront ici.                                                       | J                    |
|                    |                                                                                       |                      |
|                    |                                                                                       |                      |

Figure 1. Entrée au clavier.

# Service de transformation de coordonnées GeoNB (STC) 2.0

#### Guide de démarrage rapide

#### Téléchargement des données d'un fichier CSV

Un fichier CSV est un « fichier de valeurs séparées par des virgules ». Votre fichier CSV **ne doit pas comporter** de ligne d'en-tête. Le format du fichier CSV varie en fonction des projections cartographiques des données d'entrée. Les formats de base des fichiers CSV sont énumérés dans le tableau ci-dessous.

| Projections cartographiques          | Format                                                 | Exemple                                          |
|--------------------------------------|--------------------------------------------------------|--------------------------------------------------|
| d'entrée                             |                                                        |                                                  |
| Projection stéréographique double du | Point de référence, abscisse, ordonnée                 | 941007, 2487621,827, 7437041,438                 |
| Nouveau-Brunswick                    |                                                        |                                                  |
| Projections géographiques (latitude, | Point de référence, latitude, longitude                | 941007, 45,93344224, <b>-66,65961299</b>         |
| longitude) en degrés décimaux        |                                                        |                                                  |
| Projections géographiques (latitude, | Point de référence, lat (degrés), lat (min), lat (s),  | 941007, 45, 56, 0,3921, <b>-66</b> , 39, 34,6067 |
| longitude) en degrés, minutes et     | long (degrés), long (min), long (s)                    |                                                  |
| secondes                             |                                                        |                                                  |
| Projection universelle transverse de | Point de référence, abscisse, ordonnée, numéro de zone | 941007, 681437,172, 5089315,856, 19              |
| Mercator (UTM)                       |                                                        |                                                  |

Remarque – Toutes les longitudes sont négatives au Nouveau-Brunswick (à l'ouest du méridien origine).

#### La figure 2 fournit un exemple d'écran du STC où un fichier CSV est téléchargé.

|                                                                                                   | Coordinate Transformation Serv<br>Version 2.0, Release Date April 20, 2023                                                                                                    | vice (CTS)                                                                                                    |                                        |
|---------------------------------------------------------------------------------------------------|----------------------------------------------------------------------------------------------------|----------------------------------------------------------------------------------------------------|----------------------------------------|
| 1. Sélectionnez                                                                                   | -                                                                                                    | Quick User Guide - Disclai                                                                                                    |                                        |
| le système de                                                                                     | From:                                                                                                    | То:                                                                                                    | 2. Sélectionnez le                     |
| référence et le                                                                                   | Datum: ATS77                                                                                                    | Datum: NAD83 (CSRS)                                                                                                    | système de référence                   |
| type de                                                                                           | Projection: Geographic (Lat, Long) 🔹                                                                                                    | Projection: NB Stereographic Double                                                                                                    | et le type de                          |
| projection des                                                                                    | Lat Long<br>Format: DD.DDD                                                                                                    |                                                                                                    | projection des                         |
| coordonnées                                                                                       | Condicts Outers Describes                                                                                                    |                                                                                                    | coordonnées de                         |
| d'entrée.                                                                                         | WKID: 4122                                                                                                    | WKID: 2953                                                                                                    | sortie.                                |
|                                                                                                   | X (Longitude): -63 <> -69.5                                                                                                    | X (Easting): 2259317 <> 2758660                                                                                                    |                                        |
| l'onglet<br>« Télécharger le<br>fichier CSV ».<br>5. Cliquez sur le<br>bouton<br>« Transformer ». | Enter From Keyboard Upload CSV file<br>Filename: Choose File a7711.bxt<br>Transform Download<br>GeoNB Coordinate Transformation Service<br>Date: 4/26/2023, 2:36:13 PM<br>Input: ATS77, Geographic Coordinates, degrees<br>Output: NAD83(CSRS), New Brunswick Stereograp<br>rows<br>Grid shift file: NB7783v2.GSB<br>Point, Easting(m), Northing(m)<br>99,2509834.420,7674035.934 | sélectionnez un fichier CSV ou glisse<br>fichier CSV ici (nouveauté).<br>6. Cliquez sur le bouton<br>« Télécharger » (nouvea<br>copiez vos résultats de la<br>ci-dessous. | ez-déplacez un<br>uté) ou<br>a section |

Figure 2. Téléchargement d'un fichier CSV.

## Service de transformation de coordonnées GeoNB (STC) 2.0

#### Guide de démarrage rapide

Un exemple de fichier de sortie figure ci-dessous.

Les systèmes de coordonnées qui suivent (systèmes de référence et projections cartographiques) sont pris en charge par le STC GeoNB.

| WKID<br>(code EPSG) | Système de référence | Projections cartographiques                            |
|---------------------|----------------------|--------------------------------------------------------|
| 5588                | NAD27                | Projection stéréographique double du Nouveau-Brunswick |
| 26719               | NAD27                | UTM, zone 19T                                          |
| 26720               | NAD27                | UTM, zone 20T                                          |
| 4267                | NAD27                | Projections géographiques (latitude et longitude)      |
| 2200                | ATS77                | Projection stéréographique double du Nouveau-Brunswick |
| 2219                | ATS77                | UTM, zone 19T                                          |
| 2220                | ATS77                | UTM, zone 20T                                          |
| 4122                | ATS77                | Projections géographiques (latitude et longitude)      |
| 2953                | NAD83 (SCRS)         | Projection stéréographique double du Nouveau-Brunswick |
| 2960                | NAD83 (SCRS)         | UTM, zone 19T                                          |
| 2961                | NAD83 (SCRS)         | UTM, zone 20T                                          |
| 4617                | NAD83 (SCRS)         | Projections géographiques (latitude et longitude)      |

Le STC GeoNB permet des transformations entre les systèmes de référence suivants :

| WKID (code EPSG) | Systèmes de référence  | Méthode |
|------------------|------------------------|---------|
| 1841             | ATS77 < > NAD83 (SCRS) | NTv2    |
| 6209             | NAD27 < > NAD83 (SCRS) | NTv2    |